## Anleitung für den online-Ticketkauf

- 1. Sie öffnen in ihrem Browser unsere Homepage: **www.chor-osgs.at** und klicken auf **Tickets**. Hier finden Sie Informationen über den Vorverkauf und einen Button **Tickets kaufen**. Über diesen Link gelangen Sie auf unseren Ticketshop.
- 2. Sie wählen eine Vorstellung. 🔿 (A)

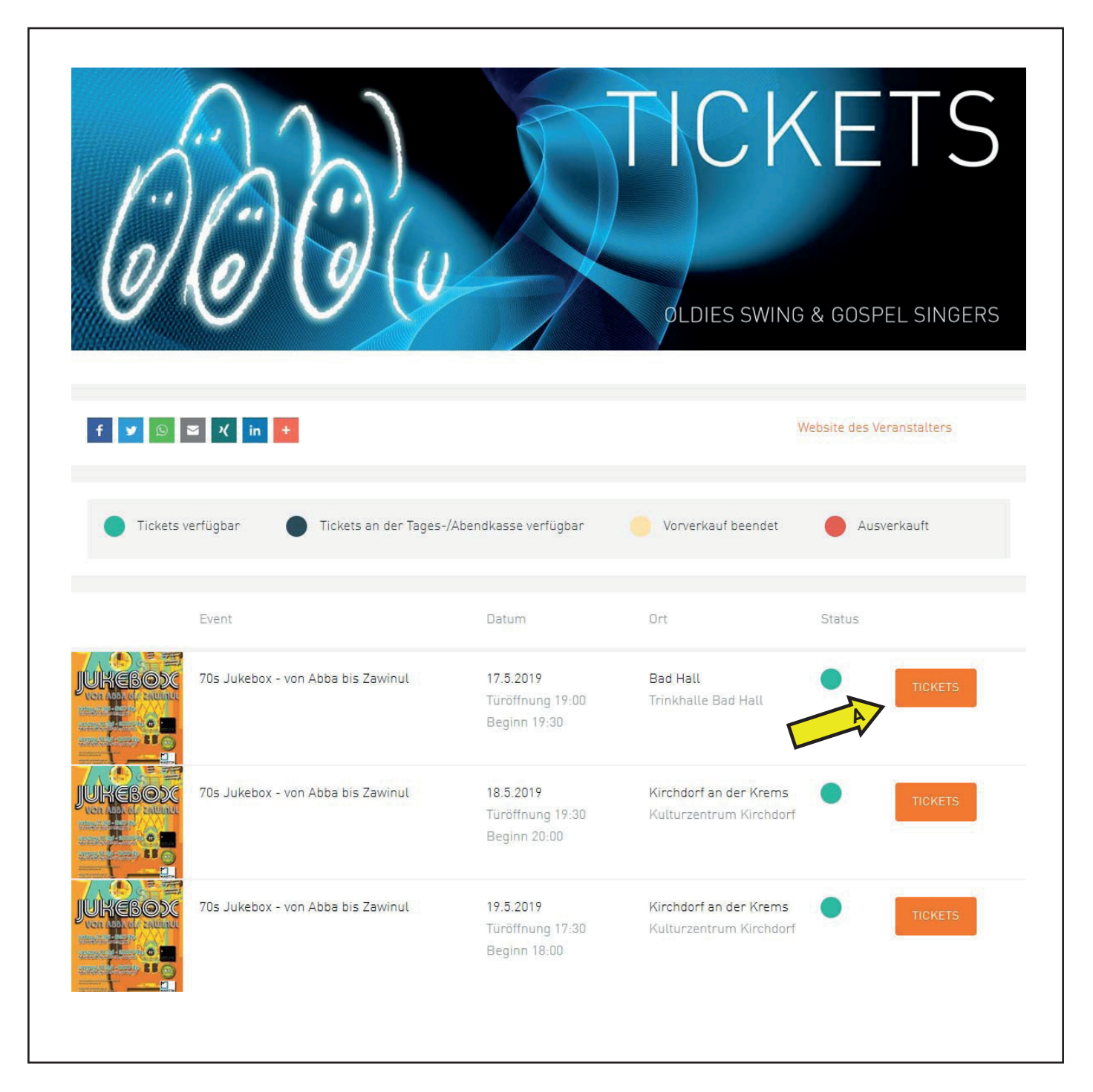

- 3. Auf der folgenden Seite finden sie genauere Informationen zu der gewählten Vorstellung. 🔿 (B)
- 4. Bei Vorstellungen <u>mit Saalplan</u> (BILD 1) wählen sie nun Tickets buchen ⇒ (C) bitte bei *Punkt 6* weiterlesen!
- 5. Gibt es bei einer Vorstellung <u>freie Platzwahl</u> (BILD 2), so wählen Sie einfach die entsprechende Anzahl an gewünschten Eintrittskarten ⇒ (D) und klicken danach auf In den Warenkorb bitte bei *Punkt 7* weiterlesen!

|   | Phantastische<br>sie zu finden si<br><sup>OSGS</sup> präsentieren "THE GREATES<br>und wo sie zu finden sind"          | Songs und wo<br>nd<br>ST SHOW - Phantastische Songs                                                                                                    | COLORS SWIME & COSPELS SWIME & SUBCE<br>COLORS SWIME & COSPELS SWIFE & COSPELS SWIME & COSPELS SWIME & COSPELS SWIME & COSPELS SWIME & SUBCE & COSPELS SWIME & SUBCE & COSPELS SWIME & SUBCE & SUBCE & SU | BILD 1 |
|---|----------------------------------------------------------------------------------------------------|----------------------------------------------------------------------------------------------------|----------------------------------------------------------------------------------------------------|--------|
| B | Samstag, 8. Oktober 2022       Zum Kalender hinzufügen       Türöffnung       Beginn       19:30       Ende     21:30 | Kulturzentrum Kirchdorf - Pernsteinsaal<br>Pernsteinerstraße 40<br>4506 Kirchdorf an der Krems<br>Österreich<br>Karte anzeigen<br>Website des Veranstälters | f y ∞ ≤ K in +                                                                                                    |        |
|   | Es gelten alle Covid-Präventionsmaßnahmer<br>TICKETS KAUFEN                                                           | n zum Veranstaltungszeitpunkt!                                                                                                    |                                                                                                    |        |
|   | Hier Promocode eingeben, um versteckte Ticke<br>Preisreduktionen sind auf der Bezahlseite einz                        | etkategorien anzuzeigen. Codes für<br>ulösen.<br>I <mark>SEN</mark>                                                                                         |                                                                                                    |        |
|   | STREET PoyPoi CON VISA CONTRACT                                                                                       | ETS BUCHEN                                                                                                    |                                                                                                    |        |
|   |                                                                                                    |                                                                                                    | -                                                                                                    |        |
|   | Die OSGS präsentieren Songs au<br>Queenklassikern, über souliges v<br>großartigen Songs von David Bow                 | von Abba bis<br>es den Siebzigerjahren. Von<br>von Steve Wonder, bis zu<br>wie, ist alles vorhanden!                                                        |                                                                                                    | BILD 2 |
| B | Freitag, 17. Mai 2019<br>Zum Kalender hinzufügen<br>Türöffnung 19:00<br>Beginn 19:30<br>Ende 22:00                    | Trinkhalle Bad Hall<br>Kurpromenade 1<br>4540 Bad Hall<br>Österreich<br>Karte anzeigen<br>Website des Veranstalters                                         | F V © X in +                                                                                                    |        |
|   | TICKETS KAUFEN<br>Ich möchte einen Promocode eingeben                                                                 |                                                                                                    |                                                                                                    |        |
|   | Erwachsener                                                                                                    | EUR 13.00 0                                                                                                    | ~                                                                                                    |        |
|   | Schüler                                                                                                    | EUR <b>5.00</b> 0                                                                                                    |                                                                                                    |        |
|   | PoyPol Cita Citation Constant                                                                                         | IN DEN WARENKOR                                                                                                    | 2B                                                                                                    |        |

6. Bei Saalplantickets wählen sie die gewünschten Sitzplätze aus 🔿 (E).

Diese werden nun im rechten Bereich angezeigt. Wählen Sie nun für jedes Ticket eine entsprechende **Kategorie ➡ (F)** (z.B.: Erwachsener oder Schüler)

Danach unten rechts auf **Tickets buchen i (G)** klicken

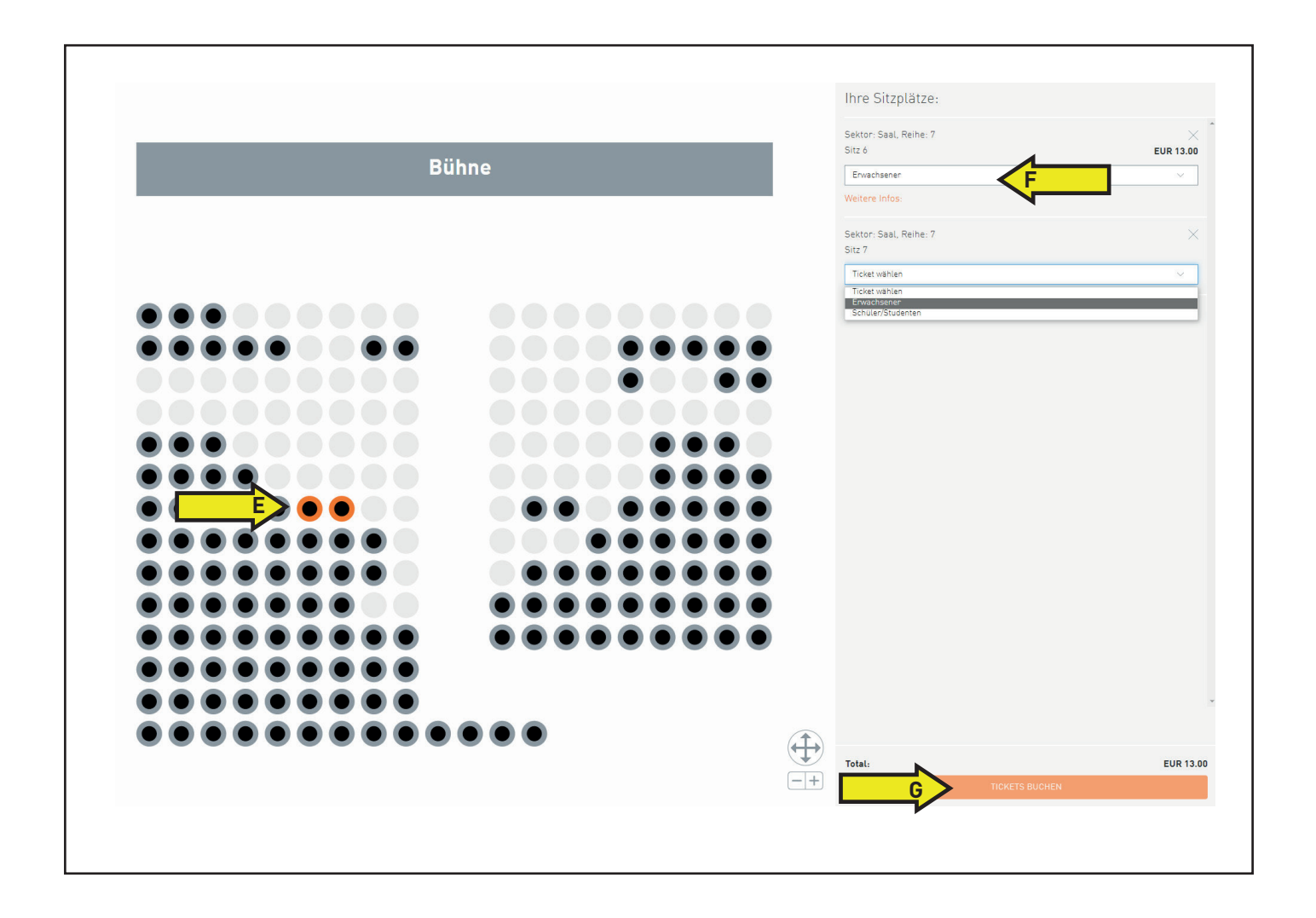

7. Nun sehen Sie noch eine Übersicht ⇒ (H) ihrer ausgewählten Eintrittskarten. Hier können ist eine optionale Ticketversicherung ⇒ (I) anwählen.

Sie haben nun 3 Auswahlmöglichkeiten, ihrer Tickets zu bestellen:

- Sie können **als Gast buchen 🔿 (J)** (siehe Abbildung)
- oder sie haben die Möglichkeit eine Konto bei Ticketino zu erstellen 🔿 (K)

Geben Sie entsprechend die geforderten Kontaktdaten ein (mit \* gekennzeichnet) ➡ (M) und fahren Sie fort ➡ (N)

| Erwachsener<br>Sitzplatz: Reihe 3, Sitz 11                                                                                              |                                                                                | EUR 13.00 $	imes$                                       |
|----------------------------------------------------------------------------------------------------|--------------------------------------------------------------------------------|---------------------------------------------------------|
| Schüler<br>Sitzplatz: Reihe 3, Sitz 12                                                                                                  |                                                                                | EUR 5.00 $	imes$                                        |
| TICKETVERSICHERUNG<br>Mit dem Abschluss der Ticketversic<br>erhalten Sie im Verhinderungsfall o<br>erstattet. Details und AVB finden Si | cherung ( <b>EUR 0.80</b> )<br>den Ticketpreis zurück<br>l <mark>e hier</mark> |                                                         |
| Total inkl. MWST.                                                                                                    |                                                                                | EUR <b>18.0</b>                                         |
| Ich habe bereits ein Konto bei<br>TICKETINO                                                                                             | Ich bin Neukunde                                                               | Ich möchte als Gast buchen<br>ohne ein Profil anzulegen |
| RECHNUNGSADRESSE                                                                                                    |                                                                                |                                                         |
| Anrede                                                                                                    | Bitte wählen                                                                   | ~                                                       |
| Vorname *                                                                                                    | Max                                                                            |                                                         |
| Nachname *                                                                                                    | Mustermann                                                                     |                                                         |
| Firma                                                                                                    |                                                                                |                                                         |
| Strasse *                                                                                                    | Musterstraße 1                                                                 |                                                         |
| PLZ */Stadt *                                                                                                    | 1234 Musterstadt                                                               |                                                         |
| Land *                                                                                                    | Österreich                                                                     | ~                                                       |
| E-Mail *                                                                                                    | max@musteremail.at                                                             |                                                         |
| LIEFERADRESSE                                                                                                    | verwenden                                                                      | ALS GAST WEITERFAHREN                                   |

8. Nun müssen sie die Lieferart ⇒ (0) und die Zahlungsart ⇒ (P) wählen. Wir empfehlen ihnen die Tickets selber auszudrucken "Print at Home"!

Als Zahlungsmittel empfehlen wir Mastercard/Visa, bzw. Sofort Überweisung, da hier keine Zusatzgebühren verrechnet werden!

Hier 🔿 (Q) sehen sie nochmals eine Zusammenfassung aller ausgewählten Tickets

| WARENKORB                                                                               | LIEFER- UND<br>ZAHLUNGSOPTIONEN | BESTÄTIGUNG          |
|-----------------------------------------------------------------------------------------|---------------------------------|----------------------|
|                                                                                         |                                 |                      |
| WAHLEN SIE EINE LIEFERART                                                               |                                 |                      |
| Print at Home/Mobile Ticket                                                             |                                 | <b>.</b>             |
| Keine Versandkosten. Sie drucker                                                        | n Ihr Ticket selber aus.        |                      |
| Weitere Infos 🗸                                                                         |                                 |                      |
| Postversand                                                                             |                                 |                      |
| Es fallen geringe Versandkosten a                                                       | an.                             |                      |
| Weitere Infos 🗸                                                                         |                                 |                      |
| WÄHLEN SIE EINE ZAHLUNGS                                                                | SART                            |                      |
|                                                                                         |                                 |                      |
| Keine Zusatzgebühr                                                                      |                                 | SOFORT<br>Vecnessive |
| Weitere Infos 🗸                                                                         |                                 |                      |
| PayPal                                                                                  | < <u>p</u>                      |                      |
| Zusatzgebühr von CHF + 4.9%; El                                                         | UR + 3.9%                       | PayPal               |
| Weitere Infos $ \!\!\!\!\!\!\!\!\!\!\!\!\!\!\!\!\!\!\!\!\!\!\!\!\!\!\!\!\!\!\!\!\!\!\!$ |                                 |                      |
| MasterCard                                                                              |                                 |                      |
| Keine Zusatzgebühr                                                                      |                                 | MasterCaro           |
| Weitere Infos 🗸                                                                         |                                 |                      |
| Visa                                                                                    |                                 |                      |
| Keine Zusatzgebühr                                                                      |                                 | VISA                 |
| Weitere Infos $ \! \! \! \! \! \! \! \! \! \! \! \! \! \! \! \! \! \! $                 |                                 |                      |
| ZUSAMMENFASSUNG                                                                         |                                 |                      |
| THE GREATEST SHOW - PHAN                                                                | TASTISCHE SONGS UND WO S        | SIE ZU FINDEN SIND   |
| 8.10.2022 19:30                                                                         |                                 |                      |
| Kulturzentrum Kirchdorf - Pernsteinsa                                                   | aal, Kirchdorf an der Krems     |                      |
| Erwachsener                                                                             |                                 | EUR <b>13.00</b>     |
|                                                                                         |                                 |                      |

- **9.** Falls Sie einen **Promocode** einlösen möchten, geben sie hier ⇒ (**R**) den Code ein und klicken auf **HINZUFÜGEN**. Automatisch wird der Kaufpreis reduziert!
- 10. Zum Abschließen der Bestellung klicken sie auf **Bestellen ⇒ (S)** und folgen der Bezahlungsabwicklung.

| -        | JSAMMENFASSUNG                                                                                                    |                  |
|----------|----------------------------------------------------------------------------------------------------|------------------|
| TI<br>8. | HE GREATEST SHOW - PHANTASTISCHE SONGS UND WO SIE ZU FINDEN SIND<br>10.2022 19:30                                                                                                    |                  |
|          | Erwachsener                                                                                                    | EUR <b>13.00</b> |
|          | Schüler/Studenten                                                                                                    | EUR <b>5.00</b>  |
| P        | ROMOCODES FÜR PREISREDUKTION                                                                                                    |                  |
|          | Promocode fur Preisreduktion eingeben. Bei menreren Codes, die Codes einzetn hinzungen.                                                                                                    | ÜGEN             |
| Ko       | sten für Lieferung und Zahlung                                                                                                    | EUR 0.0          |
|          | <ul> <li>KLIMANEUTRALER Eventbesuch</li> <li>Ich möchte meinen Besuch CO₂-neutral gestalten,<br/>indem ich den weltweiten Meeresschutz unterstütze!</li> <li>Weitere Informationen zum Klimatschutz </li> </ul> | EUR 0.00         |
|          | Für TICKETINO Highlights anmelden und laufend über Ticketverlosungen und spannende Events                                                                                                    | s informiert     |
| To<br>M  | werden.<br><b>tal inkl. MWST</b><br>t einem Klick auf "Zahlungspflichtig bestellen" werden Sie zu unserem externen Zahlungsanbieter<br>itergeleitet.                                                            | EUR 18.0         |
| М        | t Ihrer Bestellung akzeptieren Sie unsere Allgemeinen Geschäftsbedingungen .                                                                                                    | ESTELLEN         |